# HƯỚNG DẪN THÍ SINH ĐIỀU CHỈNH NGUYỆN VỌNG ĐĂNG KÝ XÉT TUYỀN BẰNG PHƯƠNG THỨC TRỰC TUYẾN

**1. Thời gian thực hiện:** Từ 8 giờ 00 ngày 29/8/2021 đến 17 giờ 00 ngày 05/9/2021 (sau 17h00 ngày 05/9/2021, hệ thống sẽ khóa, sẽ KHÔNG cho phép điều chỉnh NVĐKXT từ 17 giờ 00 ngày 05/9/2021.).

# 2. Cách điều chỉnh nguyện vọng:

Thí sinh sử dụng tài khoản và mật khẩu cá nhân đã được cấp để truy cập vào Hệ thống thực hiện điều chỉnh NVĐKXT bằng phương thức trực tuyến, dùng mã OTP để xác nhận việc thực hiện điều chỉnh NVĐKXT. Mật khẩu để đăng nhập Hệ thống của thí sinh là mật khẩu được cấp khi đăng ký dự thi, trường hợp đã thay đổi mật khẩu sau khi được cấp thì dùng mật khẩu đã thay đổi. Nếu thí sinh quên mật khẩu thì đến ĐTN để xin cấp lại.

| Bước | Tên bước                         | Ghi chú                                                                                    |
|------|----------------------------------|--------------------------------------------------------------------------------------------|
| 1.   | Đăng nhập                        | Sử dụng tài khoản và mật khẩu đã được cấp                                                  |
| 2.   | Vào chức năng Thay đổi<br>NVĐKXT |                                                                                            |
| 3.   | In danh sách nguyện vọng         | Danh sách nguyện vọng trước khi thay đổi                                                   |
| 4.   | Thay đổi nguyện vọng             | Thí sinh có thể thực hiện thao tác: xóa, thêm,<br>sửa, sắp xếp lại thứ tự nguyện vọng      |
| 5.   | Lưu thông tin                    |                                                                                            |
| 6.   | Xác nhận đăng ký                 | Sau khi đã xác nhận đăng ký, thí sinh sẽ không được thay đổi nguyện vọng nữa.              |
| 7.   | Kết thúc                         | Thoát khỏi chức năng điều chỉnh NVĐKXT                                                     |
| 8.   | Kiểm tra                         | Đăng nhập lại chức năng điều chỉnh<br>NVĐKXT và kiểm tra lại nguyện vọng đã<br>điều chỉnh. |

Các bước điều chỉnh nguyện vọng:

### Lưu ý:

- Để việc điều chỉnh NVĐKXT thành công, thí sinh phải thực hiện điều chỉnh NVĐKXT đầy đủ các bước, không được bỏ qua hoặc dừng lại khi chưa thực hiện xong bước cuối cùng.

- Thí sinh tự chịu trách nhiệm bảo mật tài khoản và mật khẩu đăng nhập Hệ thống của mình.

- Thí sinh muốn điều chỉnh NVĐKXT trực tuyến phải đăng ký số điện thoại. Nếu thí sinh chưa khai số điện thoại hoặc đổi số điện thoại thì khi đăng nhập vào Hệ thống để điều chỉnh NVĐKXT có thể khai báo lại.

- Mỗi thí sinh được điều chỉnh NVĐKXT **03 lần** trong thời gian quy định và chỉ được điều chỉnh bằng phương thức trực tuyến.

- Khi điều chỉnh NVĐKXT trực tuyến, thí sinh chỉ được thay đổi nguyện vọng trong tổng số NVĐKXT đã đăng ký, không thêm được số lượng nguyện vọng đã đăng ký. Trường hợp muốn thêm nguyện vọng, thí sinh phải thực hiện bằng Phiếu và nộp trực tiếp cho điểm tiếp nhận (tại trường THPT-với thí sinh tốt nghiệp 2021).

- Thí sinh điều chỉnh NVĐKXT trực tuyến có thể thay đổi tất cả các nguyện vọng hoặc một số nguyện vọng cũ bằng các nguyện vọng mới nhưng số lượng nguyện vọng không được tăng thêm.

- Sau khi thực hiện điều chỉnh NVĐKXT, thí sinh phải nhấn "**Lưu thông tin**" và phải kiểm tra ngay trước khi xác nhận đăng ký. Sau khi đăng ký thành công, thoát khỏi hệ thống và đăng nhập lại để kiểm tra lại việc thay đổi đã thành công chưa (năm 2019, 2020 có hiện tượng một số thí sinh sau khi nhập thông tin thay đổi lên Hệ thống, không nhấn nút "**Lưu**", sau khi hết hạn điều chỉnh NVĐKXT kiểm tra lại mới phát hiện thông tin vẫn như cũ, lúc đó Hệ thống đã khóa).

- Điều chỉnh bằng Phiếu điều chỉnh ĐKXT: Thí sinh được điều chỉnh tăng thêm số lượng nguyện vọng so với số lượng nguyện vọng đã đăng ký ban đầu trong Phiếu ĐKDT và phải nộp bổ sung lệ phí cho số nguyện vọng tăng thêm theo quy định hoặc thí sinh có điều chỉnh ưu tiên khu vực và ưu tiên đối tượng. Thí sinh phải điền đầy đủ thông tin vào Phiếu điều chỉnh ĐKXT và gửi trực tiếp về điểm tiếp nhận để cán bộ máy tính cập nhật vào cơ sở dữ liệu của Cổng thông tin tuyển sinh của Bộ GDĐT.

### *Hướng dẫn chi tiết từng bước điều chỉnh nguyện vọng* Bước 1: Đăng nhập

- Truy cập vào website: http://thisinh.thitotnghiepthpt.edu.vn Tên đăng nhập: Số CMND (Lưu ý số CMND là số CMND hoặc mã định danh khi thí sinh đăng ký dự thi).

- Mật khẩu: Mật khẩu để đăng nhập Hệ thống của thí sinh là mật khẩu được cấp khi đăng ký dự thi, trường hợp đã thay đổi mật khẩu sau khi được cấp thì dùng mật khẩu đã thay đổi. Nếu thí sinh quên mật khẩu thì đến điểm tiếp nhận để xin cấp lại.

Thí sinh đăng nhập vào Hệ thống như sau:

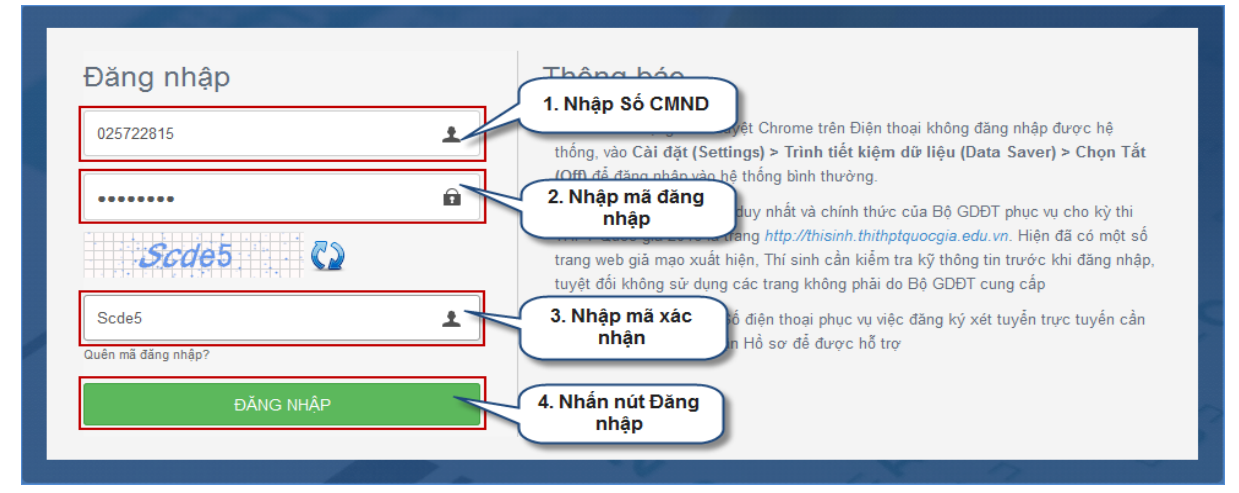

## Bước 2: Vào chức năng Thay đổi NVĐKXT

- Chọn chức năng Thay đổi nguyện vọng đăng ký xét tuyển sinh từ menu chương trình:

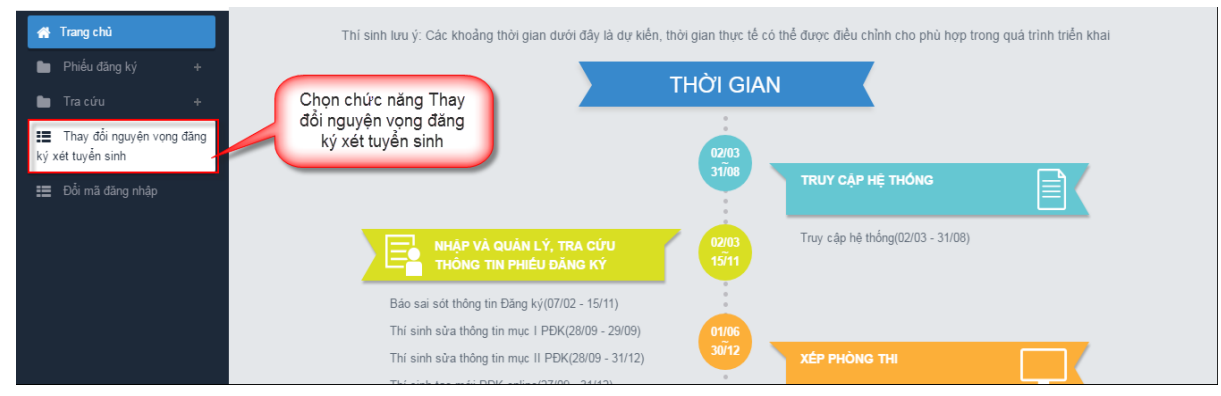

- Sau khi chọn chức năng, màn hình Thông tin đăng ký nguyện vọng của thí sinh hiển thị:

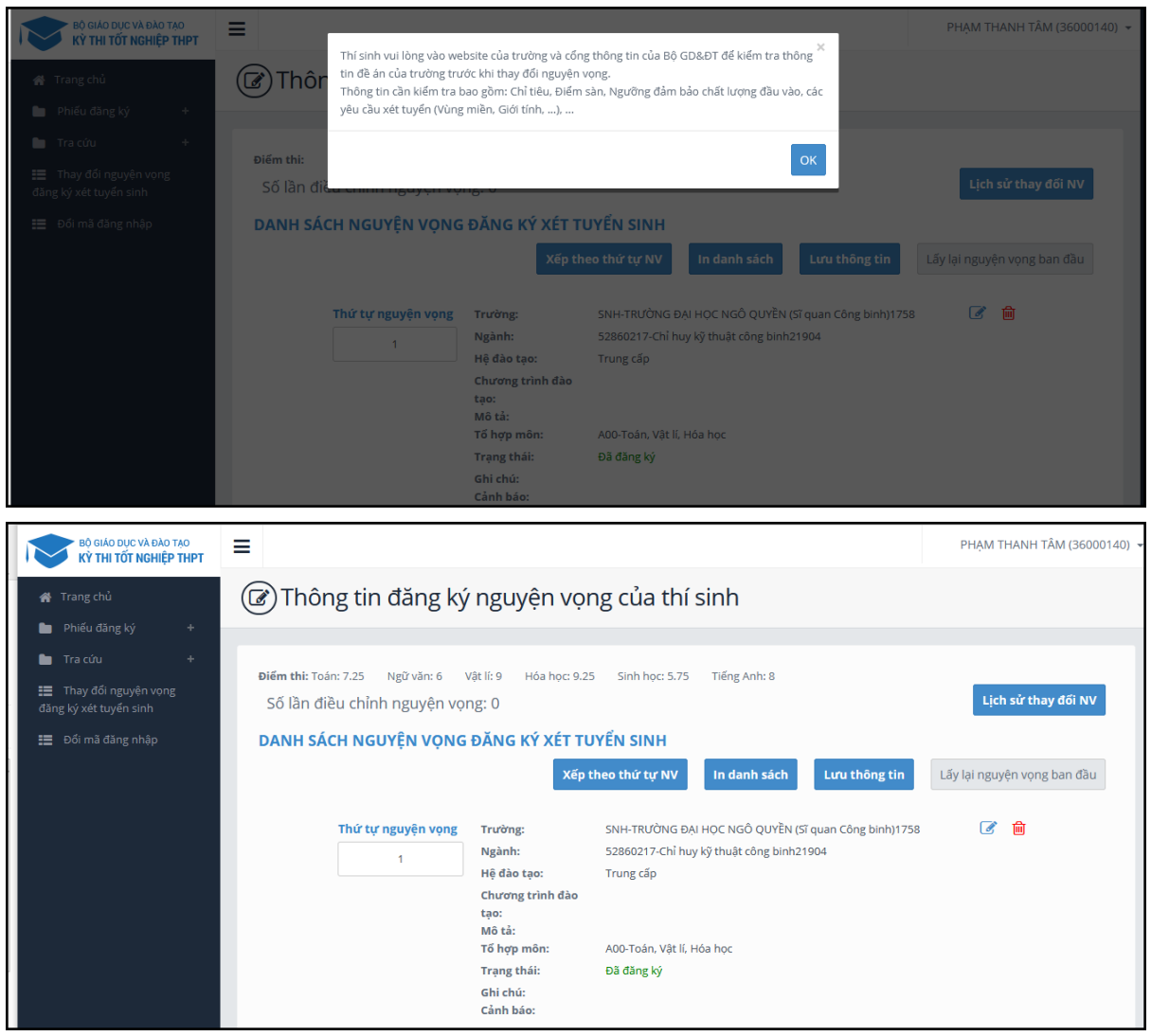

### Bước 3: In danh sách nguyện vọng trước khi thay đổi

- Để in danh sách nguyện vọng, thí sinh nhấn nút In danh sách trên màn hình:

| BỘ GIÁO DỰC VÀ ĐÀO TẠO<br>KỪ THI TỐT NGHIỆP THPT                                                                 | ≡                                                                                         |                                                                                                    |                                                                                                    | PHẠM THANH TÂM (36000140) 👻                               |
|----------------------------------------------------------------------------------------------------|-------------------------------------------------------------------------------------------|----------------------------------------------------------------------------------------------------|----------------------------------------------------------------------------------------------------|-----------------------------------------------------------|
| 🖌 Trang chủ<br>🆿 Phiếu đăng ký +                                                                                 | 🕼 Thông tin đăng ký                                                                       | r nguyện vọr                                                                                                    | ng của thí sinh                                                                                                    |                                                           |
| <ul> <li>Tra cứu +</li> <li>Thay đối nguyện vọng<br/>dăng ký xét tuyến sinh</li> <li>Đối mã đăng nhập</li> </ul> | Điếm th: Toán: 7.25 Ngữ văn: 6 V<br>Số lần điều chỉnh nguyện vọi<br>DANH SÁCH NGUYỆN VỌNG | Vật li: 9 Hóa học: 9.25<br>ng: 0<br>ĐĂNG KÝ XÉT TU<br>Xếp t                                                                   | Sinh học: 5.75<br>Viến SINH<br>heo thứ tự NV                                                                                                    | <b>Lịch sử thay đối NV</b><br>Lấy lại nguyện vọng ban đầu |
|                                                                                                    | Thứ tự nguyện vọng<br>1                                                                   | Trường:<br>Ngành:<br>Hệ đảo tạo:<br>Chương trình đảo<br>tạo:<br>Mô tả:<br>Tổ hợp môn:<br>Trạng thái:<br>Ghi chú:<br>Cảnh báo: | SNH-TRƯỜNG ĐẠi HỌC NGÔ QUYỀN (Sĩ quan Công binh)1758<br>52860217-Chỉ huy kỹ thuật công binh21904<br>Trung cấp<br>A00-Toán, Vật lí, Hóa học<br>Đã đăng ký | 2                                                         |

### Bước 4: Thay đổi nguyện vọng Lưu ý: Thí sinh có thể thực hiện một trong các thao tác: Sắp xếp lại thứ tự nguyện vọng hoặc Xóa, Sửa, Thêm mới nguyện vọng.

Bước 4.1 Thay đổi thứ tự nguyện vọng

- Để thay đổi thứ tự nguyện vọng, thí sinh nhập thứ tự nguyện vọng vào ô thứ tự nguyện vọng (ví dụ như hình bên dưới thí sinh muốn thay đổi thứ tự nguyện vọng 3 thành nguyện vọng 1, nguyện vọng 1 thành nguyện vọng 3):

| DANH SÁCH NGUY <u>ÊN VONG ĐĂI</u> | NG KÝ XÉT TUYỂN SI                                                                                                    | NH                                                                                                    |           |                      |
|-----------------------------------|----------------------------------------------------------------------------------------------------|----------------------------------------------------------------------------------------------------|-----------|----------------------|
| 1. Nhập thứ tụ<br>nguyện vọng     |                                                                                                    | Xếp theo thứ tự NV In danh sách Lưu thông tin                                                                                                    | Lấy lại n | guyện vọng ban đầu   |
| Thứ tự ngụ rên vong<br>3          | Trường:<br>Ngành:<br>Hệ đào tạo:<br>Chương trình đào tạo:<br>Mô tả:<br>Tổ hợp môn:<br>Trạng thái:<br>Ghi chú:<br>Cảnh báo: | SNH-TRƯỜNG ĐẠI HỌC NGÔ QUYỀN (Sĩ quan Công binh)1758<br>52860217-Chỉ huy kỳ thuật công binh21904<br>Trung cấp<br>A00-Toán, Vật lí, Hóa học<br>Đã đăng kỳ                              | C         | <b>₩</b>             |
| Thứ tự nguyện vọng<br>2           | Trường:<br>Ngành:<br>Hệ đào tạo:<br>Chương trình đào tạo:<br>Mô tả:<br>Tố hợp môn:<br>Trạng thái:<br>Ghi chú:<br>Cảnh báo: | KGH-TRƯỜNG SĨ QUAN KHÔNG QUÂN1811<br>52860202-Chỉ huy tham mưư20903<br>Đại học<br>Chương trình đại trà<br><b>Phi công quân sự</b><br>A00-Toán, Vật lĩ, Hóa học<br>Đ <b>ã đăng k</b> ý | C         | <b>爸</b>             |
| Thứ tự nguyện vọng                | Trường:                                                                                                    | TTN-TRƯỜNG ĐẠI HỌC TÂY NGUYÊN1788                                                                                                    | Ĩ         | 圃                    |
| 1                                 | Ngành:                                                                                                    | 52620112-Bảo vệ thực vật19385                                                                                                    | HOTLINE   | : 1800 8000 nhánh số |

- Sau đó nhấn nút "Xếp theo thứ tự NV" để sắp xếp theo thứ tự nguyện vọng tăng dần từ nguyện vọng thứ 1 đến thứ tự nguyện vọng cuối cùng của thí sinh

| DANH SÁCH NGUYỆN VỌNG ĐĂI | 1. Nhấn nút Xếp<br>theo thứ tự NV                                                                                          | NH<br>Xếp theo thứ tự NV In danh sách Lưu thông tin                                                                                                    | Lấy lại n | guyện vọng ban đầu          |
|---------------------------|----------------------------------------------------------------------------------------------------|----------------------------------------------------------------------------------------------------|-----------|-----------------------------|
| Thứ tự nguyện vọng<br>3   | Trường:<br>Ngành:<br>Hệ đào tạo:<br>Chương trình đào tạo:<br>Mô tả:<br>Tố hợp môn:<br>Trạng thái:<br>Ghi chú:<br>Cành báo: | SNH-TRƯỜNG ĐẠI HỌC NGÔ QUYỀN (Sĩ quan Công binh)1758<br>52860217-Chỉ huy kỹ thuật công binh21904<br>Trung cấp<br>A00-Toán, Vật lí, Hóa học<br>Đã đăng ký                      | đ         |                             |
| Thứ tự nguyện vọng<br>2   | Trường:<br>Ngành:<br>Hệ đào tạo:<br>Chương trình đào tạo:<br>Mô tả:<br>Tổ hợp môn:<br>Trạng thái:<br>Ghi chú:<br>Cảnh báo: | KGH-TRƯỜNG SĨ QUAN KHÔNG QUÂN1811<br>52860202-Chỉ huy tham mưư 20903<br>Đại học<br>Chương trình đại trà<br><b>Phi công quân sự</b><br>A00-Toán, Vật lí, Hóa học<br>Đã đăng ký | ¢         | <b>₩</b>                    |
| Thứ tự nguyện vọng        | Trường:<br>Ngành:                                                                                                    | TTN-TRƯỜNG ĐẠI HỌC TÂY NGUYÊN1788<br>52620112-Bảo vệ thực vật19385                                                                                                    | INTLINE   | 面<br>: 1800 8000 nhánh số : |

- Sau khi nhấn nút Xếp theo thứ tự NV, hệ thống sẽ thực hiện sắp xếp lại theo thứ tự tăng dần như sau:

| DANH SÁCH NGUYỆN VỌNG ĐĂN | NG KÝ XÉT TUYỂN SI    | NH                                              |               |           |                      |
|---------------------------|-----------------------|-------------------------------------------------|---------------|-----------|----------------------|
|                           |                       | Xếp theo thứ tự NV In danh sách                 | Lưu thông tin | Lấy lại n | guyện vọng ban đầu   |
| Thứ tự nguyện vọng        | Trường:               | TTN-TRƯỜNG ĐẠI HỌC TÂY NGUYÊN1788               |               | Ø         | 圃                    |
| 1                         | Ngành:                | 52620112-Bảo vệ thực vật19385                   |               |           |                      |
|                           | Hệ đào tạo:           | Đại học                                         |               |           |                      |
|                           | Chương trình đào tạo: | Chất lượng cao (theo Thông tư 23/2014/TT-BGDĐT) |               |           |                      |
|                           | Mô tả:                |                                                 |               |           |                      |
|                           | To hợp mon:           | BUU-Toan, Hoa nọc, Sinn nọc                     |               |           |                      |
|                           | Ghi chú:<br>Cảnh báo: | ba oang ky                                      |               |           |                      |
| Thứ tự nguyện vọng        | Trường:               | KGH-TRƯỜNG SĨ QUAN KHÔNG QUÂN1811               |               |           | 圃                    |
| 2                         | Ngành:                | 52860202-Chỉ huy tham mưu20903                  |               |           |                      |
| Z                         | Hệ đào tạo:           | Đại học                                         |               |           |                      |
|                           | Chương trình đào tạo: | Chương trình đại trà                            |               |           |                      |
|                           | Mô tả:                | Phi công quân sự                                |               |           |                      |
|                           | Tổ hợp môn:           | A00-Toán, Vật lí, Hóa học                       |               |           |                      |
|                           | Trạng thái:           | Đã đăng ký                                      |               |           |                      |
|                           | Ghi chú:              |                                                 |               |           |                      |
|                           | Cảnh báo:             |                                                 |               |           |                      |
| Thứ tự nguyện vọng        | Trường:               | SNH-TRƯỜNG ĐẠI HỌC NGÔ QUYỀN (Sĩ quan Công bin  | h)1758        | ß         | <del>闻</del>         |
| 3                         | Ngành:                | 52860217-Chỉ huy kỹ thuật công binh21904        |               | HOTLINE   | : 1800 8000 nhánh sớ |

### Bước 4.2: Xóa nguyện vọng

- Để xóa 1 nguyện vọng, thí sinh nhấn chuột vào biểu tượng "**Thùng rác màu đỏ**" của nguyện vọng đó:

| DANH SÁCH NGUYỆN VỌNG ĐĂNG H | Ý XÉT TUYĖN SINH                                                                                               |                                                                                                    |                                                                              |
|------------------------------|----------------------------------------------------------------------------------------------------|----------------------------------------------------------------------------------------------------|------------------------------------------------------------------------------|
|                              |                                                                                                    | Xếp theo thứ tự NV In danh sách                                                                                                    | Lưu thông tin Lấy lại nguyện vọng ban đầu                                    |
| Thứ tự nguyện vọng<br>1      | Trường:<br>Ngành:<br>Hệ đảo tạo:<br>Mô tả:<br>Tổ hợp môn:<br>Trạng thái:<br>Ghi chú:                           | BKA-TRƯỜNG ĐẠI HỌC BÁCH KHOA HÀ NỘI<br>KT24-Điện - Điều khiển và Tự động hóa<br>Đại học<br>gồm các ngành/CTĐT: Kỹ thuật điện; Kỹ thuật điều khiển và tự động hó<br>điện (CN); Công nghệ kỹ thuật điều khiển và tự động hóa (CN);<br>A00-Toán, Vật lí, Hóa học<br>Hợp lệ | Sa; Công nghệ kỹ thuật <ol> <li>Nhấn nút để xóa 1<br/>nguyện vọng</li> </ol> |
| Thứ tự nguyện vọng<br>2      | Canh bảo:<br>Trường:<br>Ngành:<br>Hệ đảo tạo:<br>Mô tả:<br>Tổ hợp môn:<br>Trạng thái:<br>Ghi chứ:<br>Cảnh báo: | KTA-Trường Đại học Kiến trúc Hà Nội<br>112233-Sư phạm học<br>Đại học<br>A00-A00: Toán Lý Hóa<br>Hợp lệ                                                                                                    | <b>(</b>                                                                     |

- Trên màn hình hiển thị popup xác nhận xóa, thí sinh nhấn nút OK để xác nhận xóa nguyện vọng này ra khỏi Danh sách nguyện vọng đăng ký xét tuyển sinh hiện có:

| 10.60.158.138:8080 says:                           | ×           |
|----------------------------------------------------|-------------|
| Bạn muốn xóa lựa chọn này.                         | Nhấn nút OK |
| Prevent this page from creating additional dialogs | OK Cancel   |

# Lưu ý: Nút Thêm nguyện vọng chỉ hiển thị khi tổng số nguyện vọng hiện có nhỏ hơn tổng số nguyện vọng thí sinh đã đăng ký ban đầu khi nộp hồ sơ đăng ký dự thi.

- Để thêm mới 1 nguyện vọng, thí sinh nhấn nút Thêm nguyện vọng trên màn hình:

| i <b>ếm thi:</b> Toán: 7.25 Ngữ văn: 6 Vật li:<br>Số lần điều chỉnh nguyện vọng:<br>DANH SÁCH NGUYỆN VỌNG ĐĂ | 9 Hóa học: 9.25 Sinh l<br>D<br><b>NG KÝ XÉT TUYỂN SI</b> I | nọc: 5.75 Tiếng Anh: 8<br>1. Nhấn để thêm<br>mới nguyện vọng | Lịch sử thay đối NV         |
|----------------------------------------------------------------------------------------------------|------------------------------------------------------------|--------------------------------------------------------------|-----------------------------|
|                                                                                                    | Xếp theo thứ tự                                            | NV In danh sách Thêm nguyện vọng Lưu thông tin               | Lấy lại nguyện vọng ban đầu |
| Thứ tự nguyện vọng                                                                                           | Trường:                                                    | TTN-TRƯỜNG ĐẠI HỌC TÂY NGUYÊN 1788                           | <b>a</b>                    |
| 1                                                                                                    | Ngành:                                                     | 52620112-Bảo vệ thực vật19385                                |                             |
| 1                                                                                                    | Hệ đào tạo:                                                | Đại học                                                      |                             |
|                                                                                                    | Chương trình đào tạo:                                      | Chất lượng cao (theo Thông tư 23/2014/TT-BGDĐT)              |                             |
|                                                                                                    | Mô tả:<br>Tổ hợp môn:                                      | B00-Toán, Hóa học, Sinh học                                  |                             |
|                                                                                                    | Trạng thái:                                                | Đã đăng ký                                                   |                             |
|                                                                                                    | Ghi chú:                                                   |                                                              |                             |
|                                                                                                    | Cảnh báo:                                                  |                                                              |                             |
| Thứ tự nguyện vọng                                                                                           | Trường:                                                    | KGH-TRƯỜNG SĨ QUAN KHÔNG QUÂN1811                            | <b>a</b>                    |
| 2                                                                                                    | Ngành:                                                     | 52860202-Chỉ huy tham mưu20903                               |                             |
| 2                                                                                                    | Hệ đào tạo:                                                | Đại học                                                      |                             |
|                                                                                                    | Chương trình đào tạo:                                      | Chương trình đại trà                                         |                             |

- Thí sinh nhập thông tin nguyện vọng như trong hình sau:

| Nội dung sửa    | 1. Nhập thứ tự                                                 | ×  |                       |
|-----------------|----------------------------------------------------------------|----|-----------------------|
| Thứ tự NV:      | 3 của nguyện vọng                                              |    | Thêm nguyện vọng      |
| Trường:         | NHH-Học viện Ngân hàng                                         | ×  | trường                |
| Ngành:          | C340201-Tài chính – Ngân hàng<br>Hệ đảo tạo: Đại học<br>Mã tà: | ×  | 3. Chọn<br>ngành      |
| Tố hợp môn:     | ADD-Toán, Vật lý, Hóa Học                                      | ×Ŧ | 4. Chọn tổ<br>hợp môn |
| 5. Nhấn<br>Chọr | nút<br>Chon Đóng                                               |    |                       |

### Bước 4.4: Sửa nguyện vọng

- Để sửa 1 nguyện vọng trong danh sách nguyện vọng, thí sinh nhấn biểu tượng "**Hình bút chì**" của nguyện vọng đó:

| Thông                               | tin <mark>đ</mark> ăng ký ng                  | guyện vọng của                                                            | a thí sinh                                                                                              |                                       |
|-------------------------------------|-----------------------------------------------|---------------------------------------------------------------------------|----------------------------------------------------------------------------------------------------|---------------------------------------|
| Diểm thi: Toán: 7.<br>Số lần điều c | 25 Ngữ văn: 5 Vặt li:<br>chỉnh nguyện vọng: ( | 8.80 Hóa học: 9 Sinh H<br>Q                                               | noc: 4.60 Tiếng Anh: 6.20                                                                               | Lịch sử thay đối NV                   |
| DANH SÁCH                           | NGUYỆN VỌNG ĐĂ                                | NG KÝ XÉT TUYẾN SII                                                       | NH<br>Xẽp theo thứ tự NV In danh sách Lưu t                                                             | thông tin Lấy lại nguyên vọng ban đầu |
| 1                                   | Thứ tự nguyện vọng<br>1                       | Trường:<br>Ngành:                                                         | ZCH-TRƯỜNG ĐẠi HỌC NGÔ QUYỀN (Sĩ quan Công bình)<br>52140208-Giảo dục Quốc phòng - Ân ninh<br>Trưng cấn | C 🔒                                   |
|                                     |                                               | Chương trình đào tạo:<br>Mô tả:<br>Tổ hợp môn:<br>Trạng thái:<br>Ghi chú: | A00-Toán, Vật lý, Hóa học<br>Đã đăng ký                                                                 | Nhắn để sửa nguyện<br>vong            |
|                                     | Thứ tự nguyện vọng<br>2                       | Cảnh bảo:<br>Trường:<br>Ngành:                                            | TTN-TRƯỜNG ĐẠI HỌC TÂY NGUYÊN<br>52720101-Y đa khoa                                                     | <b>e</b>                              |
|                                     |                                               | Hệ đào tạo:<br>Chương trình đào tạo:                                      | Đại học<br>Chương trình đại trả                                                                         |                                       |

- Trên màn hình sửa nguyện vọng, thí sinh chọn trường, chọn ngành, chọn tổ hợp môn nếu muốn thay đổi và nhấn nút Chọn:

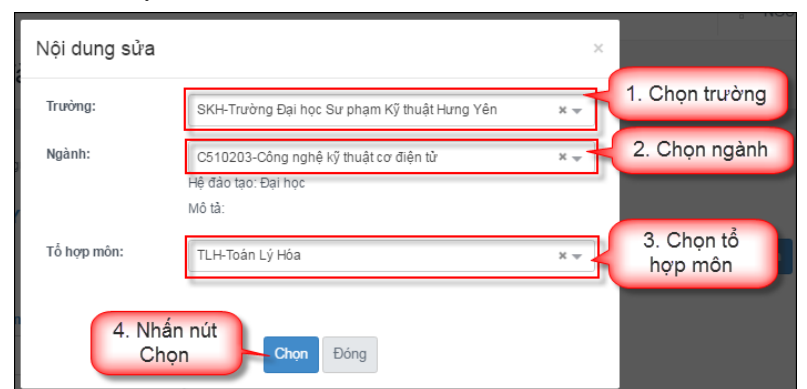

### Bước 5: Lưu thông tin

- Sau khi đã điều chỉnh thông tin nguyện vọng, thí sinh nhấn nút Lưu thông tin

| Điếm thi: Toán: 7.25 Ngữ văr<br>Số lần điều chỉnh nguy | n: 6 Vật lí: 9 Hóa học: 9.25<br>rện vọng: 0 | Sinh học: 5.75 Tiếng Anh: 8                          | 1. Nhấn nút để lưu<br>thông tin nguyện<br>vọng vừa chỉnh sửa |
|--------------------------------------------------------|---------------------------------------------|------------------------------------------------------|--------------------------------------------------------------|
| DANH SÁCH NGUYỆN \                                     | VỌNG ĐĂNG KÝ XÉT TUY                        | ÉN SINH                                              |                                                              |
|                                                        | Xếp theo t                                  | hứ tự NV In danh sách Thêm nguyện vọng               | Lưu thông tin                                                |
| Thứ tự nguyệ                                           | ệ <mark>n vọng</mark> Trường:               | TTN-TRƯỜNG ĐẠI HỌC TÂY NGUYÊN1788                    | <b>I</b>                                                     |
| 1                                                      | Ngành:                                      | 52620112-Bảo vệ thực vật19385                        |                                                              |
|                                                        | Hệ đào tạo:                                 | Đại học                                              |                                                              |
|                                                        | Chương trình đào                            | tạo: Chất lượng cao (theo Thông tư 23/2014/TT-BGDĐT) | )                                                            |
|                                                        | Mô tả:<br>Tổ hợp môn:                       | B00-Toán, Hóa học, Sinh học                          |                                                              |
|                                                        | Trạng thái:                                 | Đã đăng ký                                           |                                                              |
|                                                        | Ghi chú:                                    |                                                      |                                                              |
|                                                        | Cảnh báo:                                   |                                                      |                                                              |
| Thứ tự nguyệ                                           | ện vọng Trường:                             | KGH-TRƯỜNG SĨ QUAN KHÔNG QUÂN1811                    | <b>a</b>                                                     |
| 2                                                      | Ngành:                                      | 52860202-Chỉ huy tham mưu20903                       |                                                              |
|                                                        | Hệ đào tạo:                                 | Đại học                                              |                                                              |
|                                                        | Chương trình đào                            | tạo: Chương trình đại trà                            |                                                              |

### Bước 6: Xác nhận đăng ký

- Sau khi điều chỉnh xong nguyện vọng, thí sinh sử dụng số điện thoại đã điền trong phiếu đăng ký gửi tin nhắn theo cú pháp:

### TSO <Số báo danh> gửi 6058

- Sau khi soạn tin theo đúng cú pháp, hệ thống trả về một tin nhắn có mã xác thực như sau:

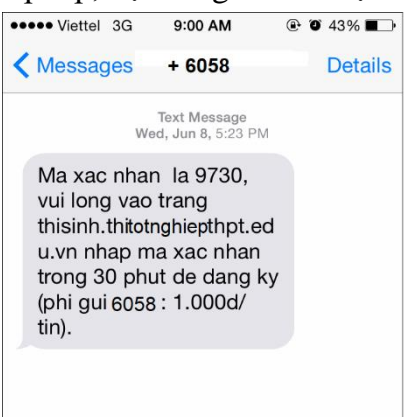

- Thí sinh nhập mã xác thực vào ô và nhấn nút Xác nhận đăng ký:

| Thí sinh sử dụng đúng số điện thoại (0 | <b>387358520</b> ) đã điề                  | XÁC NHẬN ĐĂNG KÝ<br>n trong phiếu đăng ký dự thi và nhắn tin theo cú pháp <b>TSO <số báo="" danh=""> gửi 6058</số></b>   |
|----------------------------------------|--------------------------------------------|----------------------------------------------------------------------------------------------------|
| (1000đ/tin nhăn) đế nhận mã xác thụ    | rc. Mã xác thực sẽ l                       | nêt hiệu lực sau <b>30 phút</b> kẽ từ khi nhận được tin nhăn.<br>Ví dụ: TSO 01000001 gửi 6058                            |
| Nhập mã x                              | ác thực: 9370                              | 1. Nhập mã<br>xác thực                                                                                                   |
| 🗥 Thí si                               | inh có 3 lần đu                            | ợc điều chỉnh nguyện vọng đăng ký xét tuyển                                                                              |
| dang ky                                |                                            |                                                                                                    |
|                                        | DANH S                                     | ÁCH NGUYỆN VỌNG ĐÃ ĐĂNG KÝ                                                                                               |
| Thứ tự nguyện                          | DANH S<br>Trường:                          | ÁCH NGUYỆN VỌNG ĐÃ ĐĂNG KÝ<br>TTN-TRƯỜNG ĐẠI HỌC TÂY NGUYÊN1788                                                          |
| Thứ tự nguyện<br>vọng                  | DANH S<br>Trường:<br>Ngành:                | <mark>ÁCH NGUYỆN VỌNG ĐÃ ĐĂNG KÝ</mark><br>TTN-TRƯỜNG ĐẠI HỌC TÂY NGUYÊN1788<br>52620112-Bảo vệ thực vật19385            |
| Thứ tự nguyện<br>vọng<br>1             | DANH S<br>Trường:<br>Ngành:<br>Hệ đào tạo: | <mark>ÁCH NGUYỆN VỌNG ĐÃ ĐĂNG KÝ</mark><br>TTN-TRƯỜNG ĐẠI HỌC TÂY NGUYÊN1788<br>52620112-Bảo vệ thực vật19385<br>Đại học |

- Thí sinh nhấn nút Đồng ý trên màn hình để xác nhận điều chỉnh nguyện vọng:

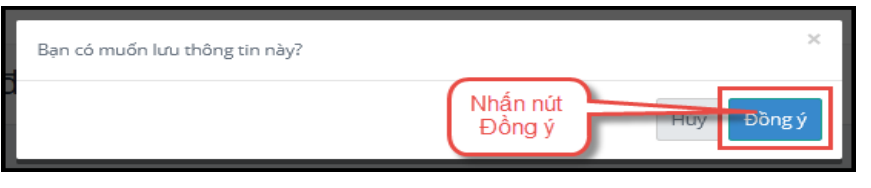

# Bước 7: Kết thúc

- Sau khi nhấn OK, màn hình hiển thị thông báo sửa nguyện vọng thành công tiếp tục nhấn nút OK:

| Sửa nguyện vọng thành công<br>Prevent this page from creating additional dialogs |             |    |  |  |  |  |  |
|----------------------------------------------------------------------------------|-------------|----|--|--|--|--|--|
|                                                                                  | Nhấn nút OK | ОК |  |  |  |  |  |

- Sau khi nhấn OK, hệ thống quay về màn hình thông tin nguyện vọng của thí sinh:

| 🕼 Thông tin đăng ký nguyện vọng của thí sinh            |                                                                                                    |                                                                            |                                                                                                    |  |  |  |  |
|---------------------------------------------------------|----------------------------------------------------------------------------------------------------|----------------------------------------------------------------------------|----------------------------------------------------------------------------------------------------|--|--|--|--|
|                                                         |                                                                                                    |                                                                            |                                                                                                    |  |  |  |  |
| Yêu cầu thả<br>Điểm thị: Toán<br>Số lần điề<br>DANH SÁC | <b>ay đối nguyện vọng củ</b> a<br>17.25 Ngữ văn: 6 Vật lí:<br>14 chỉnh nguyện vọng:<br>1 <b>1 NGUYÊN VONG ĐĂ</b> | a bạn thực hiện vào 1<br>9 Hóa học: 9.25 Sinh l<br>I<br>NG KÝ XÉT TUYỂN SI | 0:39:23 ngày 17/08/2021 đang được xử lý. Vui lòng kiểm tra lại sau ít phút<br>học: 5:75 Tiếng Anh: 8<br>Lịch sử thay đối NV |  |  |  |  |
|                                                         |                                                                                                    |                                                                            | In danh sách                                                                                                    |  |  |  |  |
|                                                         | Thứ tự nguyện vọng                                                                                               | Trường:                                                                    | TTN-TRƯỜNG ĐẠI HỌC TÂY NGUYÊN1788                                                                                           |  |  |  |  |
|                                                         | 1                                                                                                    | Ngành:                                                                     | 52620112-Bảo vệ thực vật19385                                                                                               |  |  |  |  |
|                                                         | I                                                                                                    | Hệ đào tạo:                                                                | Đại học                                                                                                    |  |  |  |  |
|                                                         |                                                                                                    | Chương trình đào tạo:                                                      | Chất lượng cao (theo Thông tư 23/2014/TT-BGDĐT)                                                                             |  |  |  |  |
|                                                         |                                                                                                    | Mô tả:                                                                     |                                                                                                    |  |  |  |  |
|                                                         |                                                                                                    | Tổ hợp môn:                                                                | B00-Toán, Hóa học, Sinh học                                                                                                 |  |  |  |  |
|                                                         |                                                                                                    | Trạng thái:                                                                | Đã đăng ký                                                                                                    |  |  |  |  |
|                                                         |                                                                                                    | Ghi chú:<br>Cảnh báo:                                                      |                                                                                                    |  |  |  |  |

# Bước 8: Kiểm tra thông tin điều chỉnh NVĐKXT

- Sau khi thí sinh đã điều chỉnh NVĐKXT thành công, thoát khỏi chức năng điều chỉnh NVĐKXT và Hệ thống.
- Tiếp theo, đăng nhập lại Hệ thống, vào chức năng điều chỉnh NVĐKXT.
- Vào trang thông tin nguyện vọng, thí sinh thực hiện In danh sách nguyện vọng sau khi điều chỉnh và lưu lại:

| <mark>Yêu cầu thay đổi nguyện vọng của</mark><br>Điể <del>m thi</del> : Toán: 7.25 Ngữ văn: 6 Vật lí: 1<br>Số lần điều chỉnh nguyện vọng: 1<br>DANH SÁCH NGUYÊN VONG ĐĂI | bạn thực hiện vào 10<br>Hóa học: 9.25 Sinh l<br>NG KÝ XÉT TUYỂN SI | 0:39:23 ngày 17/08/2021 đã được GHI NHẬ<br>nọc: 5.75 Tiếng Anh: 8<br>Nhấn nút In dar | N LÊN HỆ THỐN | lG<br>Lịch sử thay đối NV   |
|----------------------------------------------------------------------------------------------------|--------------------------------------------------------------------|--------------------------------------------------------------------------------------|---------------|-----------------------------|
|                                                                                                    | Xếp theo thứ tự                                                    | NV In danh sách Thêm nguyện vọng                                                     | Lưu thông tin | Lấy lại nguyện vọng ban đầu |
| Thứ tự nguyện vọng                                                                                                    | Trường:                                                            | TTN-TRƯỜNG ĐẠI HỌC TÂY NGUYÊN1788                                                    |               | <b>@</b>                    |
| 1                                                                                                    | Ngành:                                                             | 52620112-Bảo vệ thực vật19385                                                        |               |                             |
|                                                                                                    | Hẹ dao tạo:                                                        | Dai nọc                                                                              |               |                             |
|                                                                                                    | Mô tả:                                                             |                                                                                      |               |                             |
|                                                                                                    | Tổ hợp môn:                                                        | B00-Toán, Hóa học, Sinh học                                                          |               |                             |
|                                                                                                    | Trạng thái:                                                        | Đã đăng ký                                                                           |               |                             |
|                                                                                                    | Ghi chú:<br>Cảnh báo:                                              |                                                                                      |               |                             |

# CHÚC THÍ SINH THÀNH CÔNG!